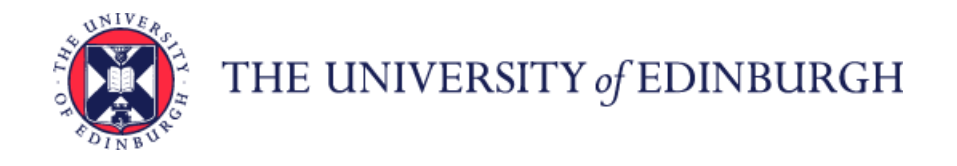

## How to access a Staff Request once it has been saved or submitted

Log in to MyEd <u>www.myed.ed.ac.uk</u> and open the eRecruitment channel.

| Home                  | Help | Services                                                                                                    | Library  | Accounts | Teaching | My Tab × |  |  |  |
|-----------------------|------|----------------------------------------------------------------------------------------------------|----------|----------|----------|----------|--|--|--|
| Customise *           |      |                                                                                                    |          |          |          |          |  |  |  |
| <                     |      | eRecruitment                                                                                                    |          |          |          |          |  |  |  |
| Dashboard<br>Welcome, |      | eRecruitment is used to complete a variety of recruitment related processes, including: raising/approving Staff Requests,<br>arranging for vacancy adverts to be posted, short-listing applications, arranging interviews, and appointing successful<br>candidates to roles. |          |          |          |          |  |  |  |
| My Details            |      | If you require access to eRecruitment as a new user, or if there is a problem with your existing access, please contact<br>the HR Systems team for assistance ( <u>HR.Systems@ed.ac.uk</u> or 508126).                                                                       |          |          |          |          |  |  |  |
| Office 365 Email      | 1    | For Guidance on using eRecruitment please refer to the comprehensive user manuals available on our webpages                                                                                                    |          |          |          |          |  |  |  |
| Learn                 |      | Launch ERec                                                                                                    | ruitment |          |          |          |  |  |  |

## Click on the Launch eRecruitment button.

| corehr           |                                                              | DASHBOARDS | PHYLLIS MARY BONE - |
|------------------|--------------------------------------------------------------|------------|---------------------|
| <b>(2)</b>       |                                                              |            |                     |
|                  | Phyllis Mary Bone<br>Academic, Edinburgh College Of Art (L5) |            |                     |
| Staff<br>Request | Staff Requests                                               |            |                     |

Click on the Staff Requests button.

The default screen will be **My Requests: Planned** If you have any staff requests that have been started and not yet submitted, then they will show in this screen

| If for any reason<br>these do not<br>display<br>automatically,                                                                               | My Requests<br>You have created 0 staff<br>requisitions and 1 are awaiting<br>approval<br>Breakdown of Requests<br>Planned | 1 | <ul> <li>Search Criteria</li> <li>Status</li> <li>Search Text</li> </ul> | Select Status | Sea                | Request Date From                                                  |                                        | To              |         | • |
|----------------------------------------------------------------------------------------------------|----------------------------------------------------------------------------------------------------|---|--------------------------------------------------------------------------|---------------|--------------------|--------------------------------------------------------------------|----------------------------------------|-----------------|---------|---|
|                                                                                                    | Submitted                                                                                                    | 1 | 👫 My Requests : Planned 🗸 🗸 🗸                                            |               |                    |                                                                    |                                        |                 |         |   |
| CIICK ON                                                                                                    | On-Hold                                                                                                    | 0 | Request No.                                                              | Status        | Request Date       | Job Title                                                          | Department                             |                 | Actions |   |
| Planned                                                                                                    | Completed                                                                                                    | 3 | 1306002971                                                               | Planned       | 03-Jun-2013        | test vacancy                                                       | Human Resources                        |                 | > 🛛 🗟 🗙 | - |
|                                                                                                    | Rejected                                                                                                    | 0 |                                                                          |               |                    |                                                                    |                                        |                 | 1       |   |
|                                                                                                    | All                                                                                                    | 5 |                                                                          |               |                    |                                                                    |                                        |                 |         |   |
| To view / edit your staff request, click the $$ icon.<br>The Staff Request will then open and you will be able to<br>view/ edit as required. |                                                                                                    |   |                                                                          |               | T<br>is<br>b<br>io | o delete a Staff R<br>s partially comple<br>submitted, the<br>con. | equest wh<br>ted or yet<br>n click the | iich<br>to<br>X |         |   |

Click **OK** and then **OK** again.